# <u>既定のブラウザの変更方法(Windows11)</u>

1 「スタートメニュー」を<u>右クリック</u>します。

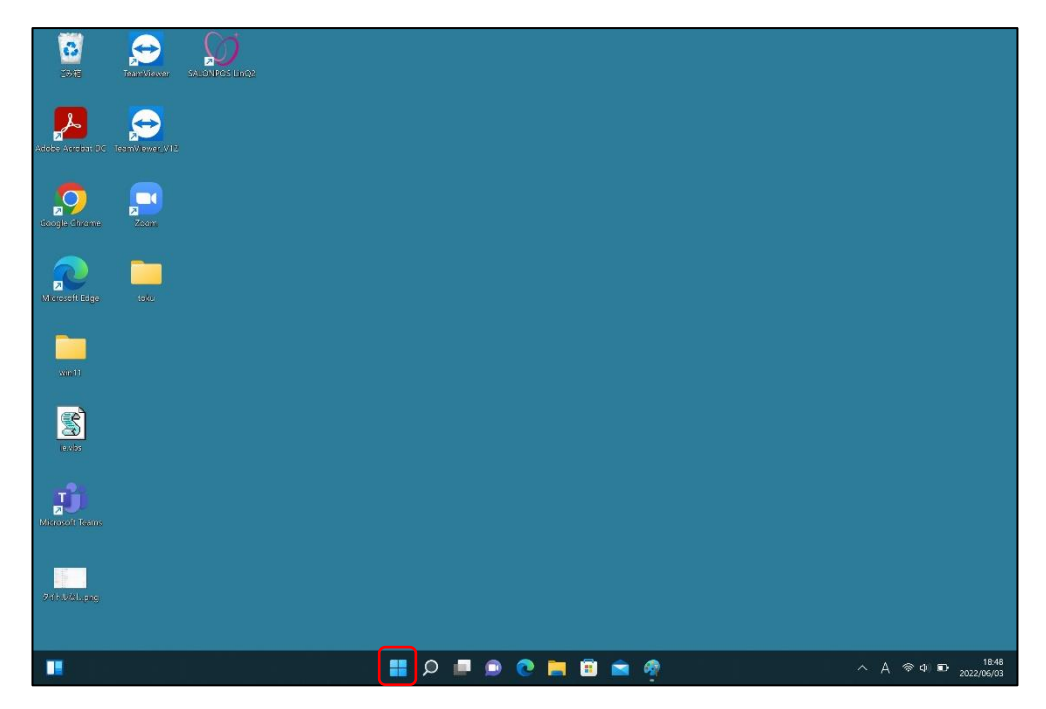

2 「設定」を選択します。

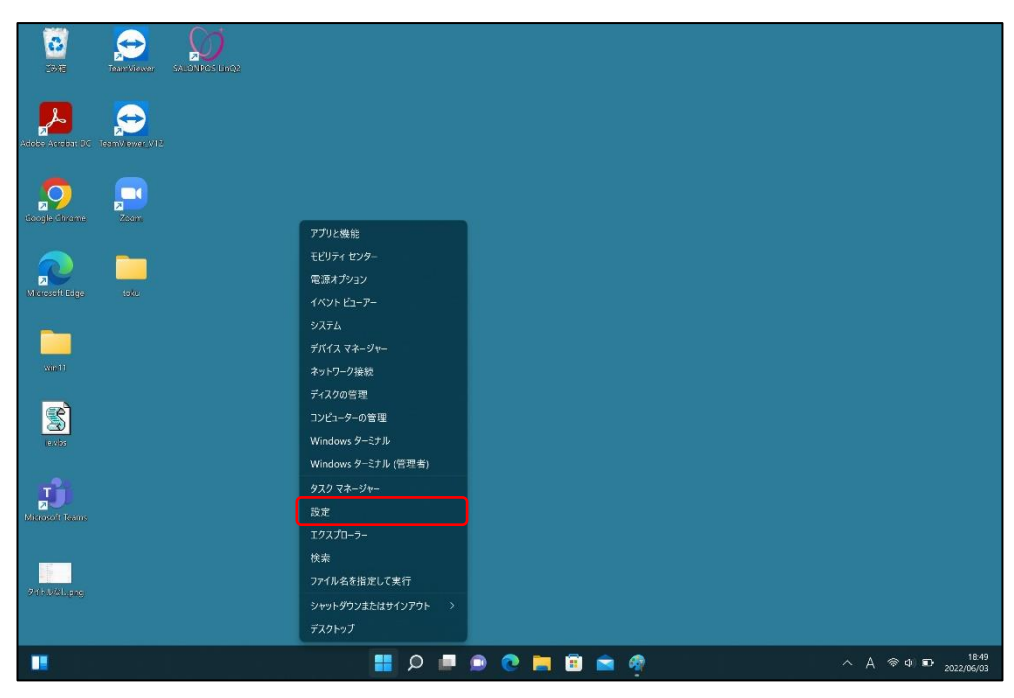

タカラベルモント株式会社

#### 3 「アプリ」を選択します。

| e de                                                                                                    |                                                |                                                    | - a ×                              |
|----------------------------------------------------------------------------------------------------|------------------------------------------------|----------------------------------------------------|------------------------------------|
| אינסע אלק אינטע אינער אינער אינער אינער אינער אינער אינער אינער אינער אינער אינער אינער אינער אינער אינער אינער | システム                                           |                                                    |                                    |
| 設定の検索                                                                                                    | TABLET-USA92PG6<br>Surface Pro 7+<br>余前の改更     | Microsoft 365     OneDrive       村長を表示     ・ ワインイン | Windows Update<br>最終チェックロ時: 10 時間前 |
| <b>ニ</b> システム                                                                                                   |                                                |                                                    |                                    |
| <ul> <li>Bluetooth とデバイス</li> <li>ネットワークとインターネット</li> </ul>                                                     | ディスプレイ<br>モニター、明58、夜間モード、ディスプレイプロファイル          |                                                    | >                                  |
| / 個人用設定                                                                                                    | <b>(4))</b> サウンド<br>音量レベル、出力、入力、サウンドデバイス       |                                                    | >                                  |
| <ul><li>アカウント</li></ul>                                                                                         | Q 通知<br>アンパとシステムでのアラート                         |                                                    | >                                  |
| <ul> <li>         ・時刻と言語         ・         ・         ・</li></ul>                                                | り 集中モード<br>通知、目論現明                             |                                                    | >                                  |
| <ul> <li>★ アクセシビリティ</li> <li>● プライパシーとセキュリティ</li> </ul>                                                         | ・ 電源とパッテリー スリーズ、パッテリシロー状況、パッテリー性的機能            |                                                    | >                                  |
| Windows Update                                                                                                  | 記憶域     ストレージ信岐、ドライス 帯成ルール                     |                                                    | >                                  |
|                                                                                                    | <ul> <li>近距離共有<br/>見つけやする、受信ファイルの場合</li> </ul> |                                                    | >                                  |
|                                                                                                    | マルチタスク<br>ウィンドつのスケンズ デスクトッズ タスクの切り替え           |                                                    | >                                  |
|                                                                                                    |                                                |                                                    | >                                  |

## 4 「既定のアプリ」を選択します。

| 2定の検索 ローク                              | 8 アプリと機能<br>イシストールされているアプリ、アプリ支行Tイリアス        | ŝ |
|----------------------------------------|----------------------------------------------|---|
| システム<br>Bluetooth とデバイス                | 院定のアプリ<br>アイルのほ差法、リンク理禁のほ走法、その他のほど差          | > |
| ネットワークとインターネット                         | 10日 オプライン マップ<br>タウンロード、信在場所、マップ更新           | > |
| <ul> <li>個人用設定</li> <li>アプリ</li> </ul> | 日 オブジョン爆撃<br>デバイスを対応は爆発                      | > |
| <ul><li>アカウント</li><li>時刻と言語</li></ul>  | Web サイト用のアプリ<br>ファクサーではなくアプレ党くことができる web サイト | × |
| ◎ ゲーム<br>▼クセシビリティ                      | ビオの高生     ビオは国法、HOR ストリーミング、バッテリー オブション      | > |
| ● プライパシーとセキュリティ                        | スタートアップ     サインイン時に自動的に目的されるアプリ              | > |
| Windows Update                         |                                              |   |

```
5 使用するブラウザ(「Microsoft Edge」または「Google Chrome」)を選択します。
```

| ← ger                                                                                                    |                              | - | a | × |
|----------------------------------------------------------------------------------------------------|------------------------------|---|---|---|
| ス サロンボスリンク 2<br>ローカル アカウント                                                                                       | アプリ > <b>既定のアプリ</b>          |   |   |   |
| 設定の検索の                                                                                                    | Access                       |   | > |   |
| <ul> <li>• ٧٦</li> </ul>                                                                                         | Adabe Acrobat DC             |   | > |   |
| <ul> <li>Bluetooth とデバイス</li> <li>ネットワークとインターネット</li> </ul>                                                      | Cortana                      |   | > | 1 |
| 🥖 個人用設定                                                                                                    | Dolby Access OEM             |   | > |   |
| עליד 11 ווליד 12 ווליד 12 ווליד 12 ווליד 12 ווליד 12 ווליד 12 ווליד 12 ווליד 12 ווליד 12 ווליד 12 ווליד 12 ווליד | Excel                        |   | > |   |
| <ul> <li>         ・時刻と言語         ・         ・         ・</li></ul>                                                 | G Google Chrome              |   | ~ |   |
| アクセシビリティ                                                                                                    |                              |   |   |   |
| プライパシーとセキュリティ<br>Windows Update                                                                                  | internet Explorer            |   | Ś |   |
|                                                                                                    | C Microsoft Edge             |   | ` |   |
|                                                                                                    | Microsoft Store              |   | > |   |
|                                                                                                    | Microsoft Store エクスペリエンス ホスト |   | > |   |
|                                                                                                    | Microsoft Teams              |   | > |   |

## 6 【Microsoft Edge の場合】

「Microsoft Edgeを既定ブラウザーにする」の右側の「既定値に設定」を選択します。

| ← Br                                                    |                                                      | - 0    |
|---------------------------------------------------------|------------------------------------------------------|--------|
| Q サロンボスリンク2<br>ローカル アカウンド                               | アプリ > 既定のアプリ > Microsoft Edge                        |        |
| 設定の検索の                                                  | Microsoft Edge を設定プラウザーにする                           | 既定値に設定 |
| <ul> <li>システム</li> <li>Bluetooth とデバイス</li> </ul>       | 民定のファイルの種類または既定のリンクの種類を設定します<br>.htm                 |        |
| ◆ ネットワークとインターネット                                        | Google Chrome<br>Chrome HTML Document                | C      |
| <ul> <li>個人用設定</li> <li>■ アプリ</li> </ul>                | .html                                                |        |
| <ul> <li>アカウント</li> <li>時刻と言語</li> </ul>                | Google Chrome<br>Chrome HTML Document                | 12     |
| 19 1 – L                                                | mht                                                  |        |
| <ul> <li>★ アクセシビリティ</li> <li>● プライパシーとセキュリティ</li> </ul> | Microsoft Edge     Microsoft Edge     Microsoft Edge | Ø      |
| Windows Update                                          | mhtml                                                |        |
|                                                         | C Microsoft Edge Mill Document                       | Ø      |
|                                                         | .pdf                                                 |        |
|                                                         | Adobe Acrobat DC<br>Adobe Acrobat X.7                | Ø      |
|                                                         |                                                      |        |

「既定値に設定」の左側に✔(チェック)が表示され、「.htm」「.html」が「Microsoft Edge」に 変わります。

| ← 設定<br><b>クロンポスリンク2</b><br>ローカル アカウント            | アプリ > 既定のアプリ > Microsoft Edge                    | - ð X    |
|---------------------------------------------------|--------------------------------------------------|----------|
| 設定の検索                                             | Microsoft Edge 未販定プラウザーにする                       | 💉 既定値に設定 |
| <ul> <li>システム</li> <li>Bluetooth とデパイス</li> </ul> | 展定のファイルの種類または既定のリンクの種類を設定します<br>                 |          |
| <ul> <li>ネットワークとインターネット</li> <li></li></ul>       | C Microsoft Edge<br>Microsoft Edge HTML Document | C        |
| 🖹 アプリ                                             | .html                                            |          |
| <ul> <li>アカウント</li> <li>時刻と言語</li> </ul>          | C Microsoft Edge HTML Dacument                   | Ø        |
| €® 7′−L                                           | .mht                                             |          |
| ★ アクセシビリティ ● プライパシーとセキュリティ                        | Microsoft Edge     Microsoft Edge Mit1 Document  | Ø        |
| Ø Windows Update                                  | mhtml                                            |          |
|                                                   | C Microsoft Edge Mill Decument:                  | Ø        |
|                                                   | .pdf                                             |          |
|                                                   | Adobe Acrobal DC<br>Adobe Acrobal X.7            | Ø        |
|                                                   | sharet                                           |          |

## 【Google Chrome の場合】

「Google Chromeを既定ブラウザーにする」の右側の「既定値に設定」を選択します。

| ← 設定                                                                                                    |                                                                   | - 0    |
|----------------------------------------------------------------------------------------------------|-------------------------------------------------------------------|--------|
| אייסא אייסא אייסא אייטא אייטא אייע אייע | アプリ › 既定のアプリ › Google Chrome                                      |        |
| 設定の検索                                                                                                    | o Google Chrome を見定プラウザーにする                                       | 販定値に設定 |
| <ul> <li>システム</li> <li>システム</li> </ul>                                                                                                    | 現定のファイルの標葉または既定のリンクの種類を設定します                                      |        |
| <ul> <li>Bluetooth とテバイス</li> <li>ネットワークとインターネット</li> </ul>                                                                                                    | Microsoft Edge     Microsoft Edge MMicrosoft Edge MMicrosoft Edge | Ø      |
| <ul> <li> <ul> <li>                 個人用設定                 </li> <li>                 アプリ                 </li> </ul> </li> </ul>                                                                                                    | .html                                                             |        |
| <ul> <li>アカウント</li> <li>BNMIとWRF</li> </ul>                                                                                                    | C Microsoft Edge<br>Microsoft Edge HTML Document                  | Ø      |
| <ul> <li>● 「「」」」</li> <li>● 「」」」</li> <li>● 「」」」</li> </ul>                                                                                                    | .pdf                                                              |        |
| <ul> <li>アクセシビリティ</li> <li>ブライパシーとセキュリティ</li> </ul>                                                                                                    | Adobe Acrobat DC<br>Adobe Acroba 文景                               | Ø      |
| Windows Update                                                                                                    | .shtml                                                            |        |
|                                                                                                    | Chrome HTML Document                                              | Ø      |
|                                                                                                    | .svg                                                              |        |
|                                                                                                    | Chrome HTML Document                                              | 2      |
|                                                                                                    |                                                                   |        |

「既定値に設定」の左側に✔(チェック)が表示され、「.htm」「.html」が「Google Chrome」に 変わります。

| ← 設定<br>タ サロンポスリンク2<br>ローカル アカウント                   | アプリ > 既定のアプリ > Google Chrome                  | -        |
|-----------------------------------------------------|-----------------------------------------------|----------|
| 設定の検索                                               | Google Chrome を見定プラウザーにする                     | 🏑 原定値に設定 |
| <ul> <li>システム</li> <li>Bluetooth とデパイス</li> </ul>   | 既定の27/1/00種類または既定のリン2の種類を設定します                |          |
| <ul> <li>ネットワークとインターネット</li> <li>個人用設定</li> </ul>   | Google Chrome Chrome HTML Document            | C        |
| עלד 👔                                               | .html                                         |          |
| <ul> <li>アカウント</li> <li>時刻と言語</li> </ul>            | Google Chome Chome HTML Document              | 2        |
| <ul> <li>アクセシビリティ</li> <li>プライバシーとセキュリティ</li> </ul> | -poin<br>Adobe Acrobet DC<br>Adobe Acrobet 文景 | C        |
| Windows Update                                      | .shtml  Google Chrome Chrome HTML Document    | Ø        |
|                                                     | .svg Google Chrome Chrome HTML Document       | Ø        |
|                                                     |                                               |          |